ArcMAP で画像処理: クロロフィル-a 分布画像の期間合成画像(コンポジット)を作る。

1. データの準備

「低解像度国境シェープファイル」と「クロロフィル-a データ」を、D:ドライブ¥TEMP ヘダウン ロードし、同じ場所へ解凍する。MODISchlの内容は、5日間合成画像×6期間である。

2. ArcMAPの設定

「カスタマイズ」→「エクステンション」を選択し、「Spatial Analyst」を機能させる。

3. 国境線の表示

「ファイル」→「データの追加」から、D:¥TEMP¥WorldCoast から、country.shp を追加する。 4. 衛星データの表示と拡大

「ファイル」→「データの 追加」から、D:¥TEMP ¥MODISchlの5期間のTiff ファイルを順次追加する。画 像の高速表示のためのピラ ミッドを構築する。

右の図のように、**レイアウ** 

トビューモードにおいて、衛星画像を拡大する。

- 5. ラスター演算
  - ① 演算結果を確認するため、画像のレイヤーを非表示とする。
  - ② Spatial Analyst とラスタ演算の表示

「ArcToolbox」→「Spatial Analyst ツール」→「マップ代数演算」→「ラスタ演算」を選択する。 ③ 最小值識別

クロロフィル-a 濃度の最小値は 0.01mg/m<sup>3</sup>である。演算式において 0.01mg/m<sup>3</sup>と等しいか、より 大きい画素を特定し、平均処理時の適用画素を識別する。演算式は、条件の判断結果であり0か1であ り、0か1の値である。

- 演算領域に演算式を入力する。
- 「出力ラスタ」に、「D:¥TEMP¥Chlorophyll-a¥No○」と出力ファイル名を入力する。

| ≪ ラスター演算 (Raster Calculator)         |   |    |   |   |      |    |   |            |                  |                            |
|--------------------------------------|---|----|---|---|------|----|---|------------|------------------|----------------------------|
| マップ代数演算式                             |   |    |   |   |      |    |   |            | ^                | 出力ラスター                     |
| レイヤーと変数                              | ] |    |   |   |      |    |   | 条件 ^       |                  | マップ代数演算式の結果としての<br>出力ラスター。 |
|                                      | 7 | 8  | 9 | 1 | ==   | != | & | Pick       |                  |                            |
| A2019101105.JapanC_map.tif           | 4 | 5  | 6 | * | >    | >= |   | SetNull    |                  |                            |
|                                      | 1 | 2  | 3 | - | <    | <= | ^ | 算術演算 ————  |                  |                            |
| A2019116120.JapanC_map.tif           |   | 0  |   | + | (    | )  | ~ | Exp V      |                  |                            |
| "A2019091095.JapanC_map.tif" >= 0.01 |   |    |   |   |      |    |   |            |                  |                            |
| 出力ラスター                               |   |    |   |   |      |    |   |            |                  |                            |
| D¥TEMP¥Chlorophyll-a¥No1             |   |    |   |   |      |    |   | <b>6</b>   | $\sim$           | ~                          |
|                                      |   | OK |   | * | ゃンセル |    | 環 | は、 へルプを非表: | $\overline{\pi}$ | ツール ヘルプ                    |

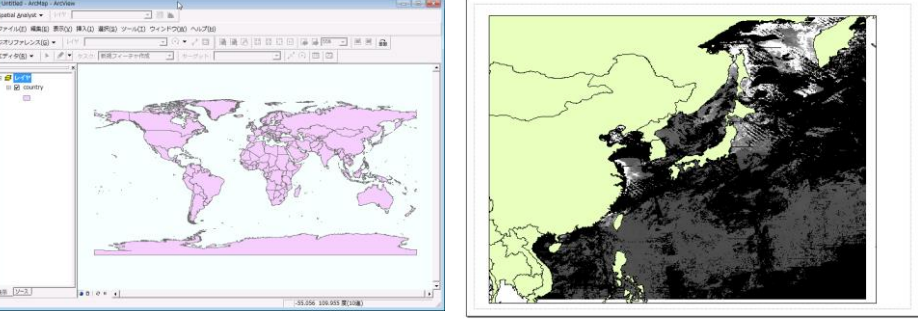

" A2019091095.JapanC\_map.tif" >= 0.01 $\rightarrow$  No1" A2019096100.JapanC\_map.tif" >= 0.01 $\rightarrow$  No2" A2019101105.JapanC\_map.tif" >= 0.01 $\rightarrow$  No3" A2019106110.JapanC\_map.tif" >= 0.01 $\rightarrow$  No4" A2019111115.JapanC\_map.tif" >= 0.01 $\rightarrow$  No5" A2019116120.JapanC\_map.tif" >= 0.01 $\rightarrow$  No5

この結果、0と1の2値化された画像が出力される。

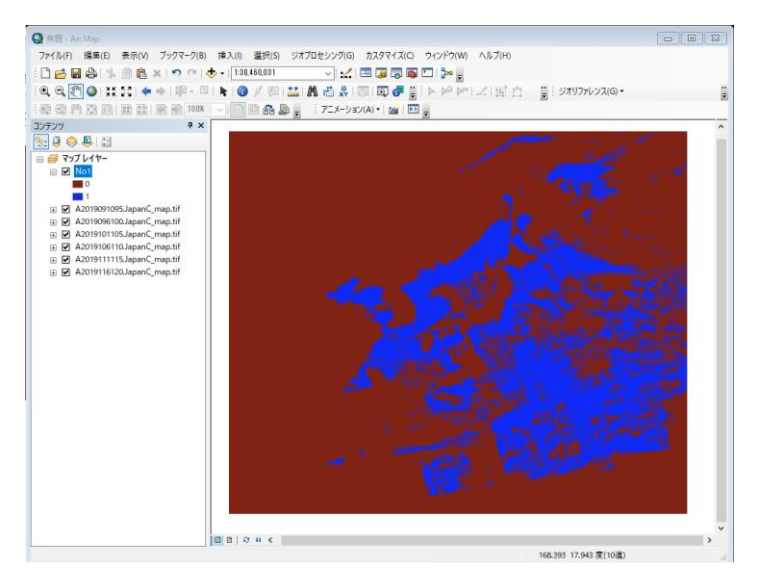

④ 平均処理

平均値を次式で求める。それぞれのデータの内、>=0.01mg/m<sup>3</sup>の条件を満たす画素のみを加算する。さらに、>=0.01mg/m<sup>3</sup>の条件を満たす画素数の総和で割り算をし、平均値を求める。

| <ul> <li>◆ ラスター演算 (Raster Calculator)</li> <li>マップ代数演算式</li> <li>レイヤーと変数</li> <li>◆ No6</li> </ul>                                          |                                                                                                    | 23 |
|----------------------------------------------------------------------------------------------------|----------------------------------------------------------------------------------------------------|----|
| <ul> <li>No5</li> <li>No4</li> <li>No3</li> <li>No2</li> <li>No1</li> <li>("A2019091095_JapanC map.tif" * "No1" + "A2019096100.J</li> </ul> | /       8       9       // == != & Pick         4       5       6       * >>=           1       2       3       - < <= ^                                                                                                    |    |
| *A2019106110_JapanC map.tif* * * No4* + * A2019111115.Ja<br>* No4* + * No5* + * No6*)<br>出フラスター<br>D¥TEMP¥Chlorophyll-a¥mean                | ›anC_map.tif <sup>***</sup> No5 <sup>**</sup> + <sup>*</sup> A2019116120.JapanC_map.tif <sup>**</sup> * <sup>*</sup> No6 <sup>**</sup> ) / ( <sup>*</sup> No1 <sup>**</sup> + <sup>*</sup> No2 <sup>**</sup> + <sup>*</sup> No3 <sup>**</sup> +<br>OK キャンセル 環境 ヘルプを表示 >> | ~  |

ArcMAP10

計算式は次のとおりである。

```
("A2019091095.JapanC_map.tif" * "No1" + "A2019096100.JapanC_map.tif" * "No2" +
"A2019101105.JapanC_map.tif" * "No3" + "A2019106110.JapanC_map.tif" * "No4" +
"A2019111115.JapanC_map.tif" * "No5" + "A2019116120.JapanC_map.tif" * "No6") / ("No1" + "No2" +
"No3" + "No4" + "No5" + "No6")
```

→ mean 平均値のレンジは、0.01 から 64

⑤ 対数表示

次の演算式により、クロロフィル-aの平均値の対数値を求める。これは、0.01mg/m<sup>3</sup>付近の小さな変化から、10.0mg/m<sup>3</sup>付近までの大きな変化までを表現するためである。

| <ul> <li>▼ ラスター演算 (Raster Calculator)</li> <li>マップ代数演算式</li> <li>レイヤーと変数</li> <li>◆ mean</li> <li>◆ No6</li> <li>◆ No5</li> <li>◆ No4</li> <li>◆ No3</li> <li>◆ No2</li> <li>Log10(" mean")</li> </ul> | Log10("mean") | 7 | 8<br>5<br>2<br>0 | 9 6 3 | /<br>*<br>- | ==<br>><br><<br>( | !=<br>>=<br><=<br>) | &<br> <br>~ | HDS<br>Exp<br>Exp10<br>Exp2<br>Float<br>Int<br>Ln<br>Log10 |       |              | 8 |
|----------------------------------------------------------------------------------------------------|---------------|---|------------------|-------|-------------|-------------------|---------------------|-------------|------------------------------------------------------------|-------|--------------|---|
| 出力ラスター<br>D:¥TEMP¥Chlorophyll-a¥Log10                                                                                                    |               |   | OK               |       | +1          | ンセル               |                     | 環:          | 境                                                          | ヘルプをお | E→<br>長示 >>> | ~ |

この結果、次のように-2.0から1.0などのように対数値が与えられる。

| 0.01 mg | $g/m^3 \rightarrow$ | Log <sub>10</sub> ( 0.01) | = | $Log_{10}(10^{-2})$                   | = -2.0 |
|---------|---------------------|---------------------------|---|---------------------------------------|--------|
| 0.1 mg/ | $m^3 \rightarrow$   | $Log_{10}(0.1)$           | = | Log <sub>10</sub> (10 <sup>-1</sup> ) | = -1.0 |
| 1.0 mg/ | $m^3 \rightarrow$   | $Log_{10}(1.0)$           | = | $Log_{10}(10^{0})$                    | = 0.0  |
| 10.0 mg | $g/m^3 \rightarrow$ | $Log_{10}(10.0)$          | = | $Log_{10}(10^{1})$                    | = 1.0  |

⑥ 対数値のカラー表示

Log10 のレイヤーの「プロパティ」→「シンボル」から、以下の設定を行う。

ア. 「ストレッチ」の「タイプ」を「カスタム」とする。

イ. 「統計情報」から「(下の)カスタム設定から」を選択し、

ウ. 「最小値」を「-2」 ・・・・ 10<sup>-2</sup>を意味し、0.01mg/m<sup>3</sup>に相当する。

エ. 「最大値」を「1」 ・・・・・ 10<sup>1</sup>を意味し、10.0mg/m<sup>3</sup>に相当する。

オ. 1.799の「ラベル」を「10」とする。

```
カ. -1.99の「ラベル」を「0.01」とする。
```

```
キ. 「カラーランプ」に赤、緑、青のカラーバーを選択する。
```

ク. 「反転」の**∠**ボックスを ON とする。

## ArcMAP10

| レイヤー プロパティ            | X                                         |
|-----------------------|-------------------------------------------|
| 一般 ソース キー メタデー        | ·タ 範囲 表示 シンボル 時間                          |
| 表示(S):                | カラー ランプに沿って値をストレッチします。                    |
| 1回5月1日<br>分類<br>ストレッチ | ^                                         |
| 不連続カラー                | 色 値 ラベル ラベリング                             |
|                       |                                           |
|                       | -2 0.01                                   |
|                       | カラー ランプ(R):                               |
|                       |                                           |
|                       | □ 陰影起伏効果を使用(U) Z· 1 NoData 色(P):          |
|                       | - ストレッチ<br>タイプ(P): カスタム マ ビストグラム(H)       |
|                       | ☑ 反転(1)                                   |
| シンボルについて              | □ ガンマ ストレッチを適用(G): 1                      |
|                       | (下の)カスタム設定から ~                            |
|                       |                                           |
|                       | 展示値(A) [1] XMLの読み込み(2)                    |
|                       | 平均値(E): -0.344030979170441 グラフィックスから(G)   |
|                       | 標準偏差(V): 0.5822911148332302f XML として保存(X) |
|                       |                                           |
|                       | · · · · · · · · · · · · · · · · · · ·     |
|                       |                                           |
|                       | OK キャンセル 適用(A)                            |
|                       |                                           |

## 課題 クロロフィル-a 分布図

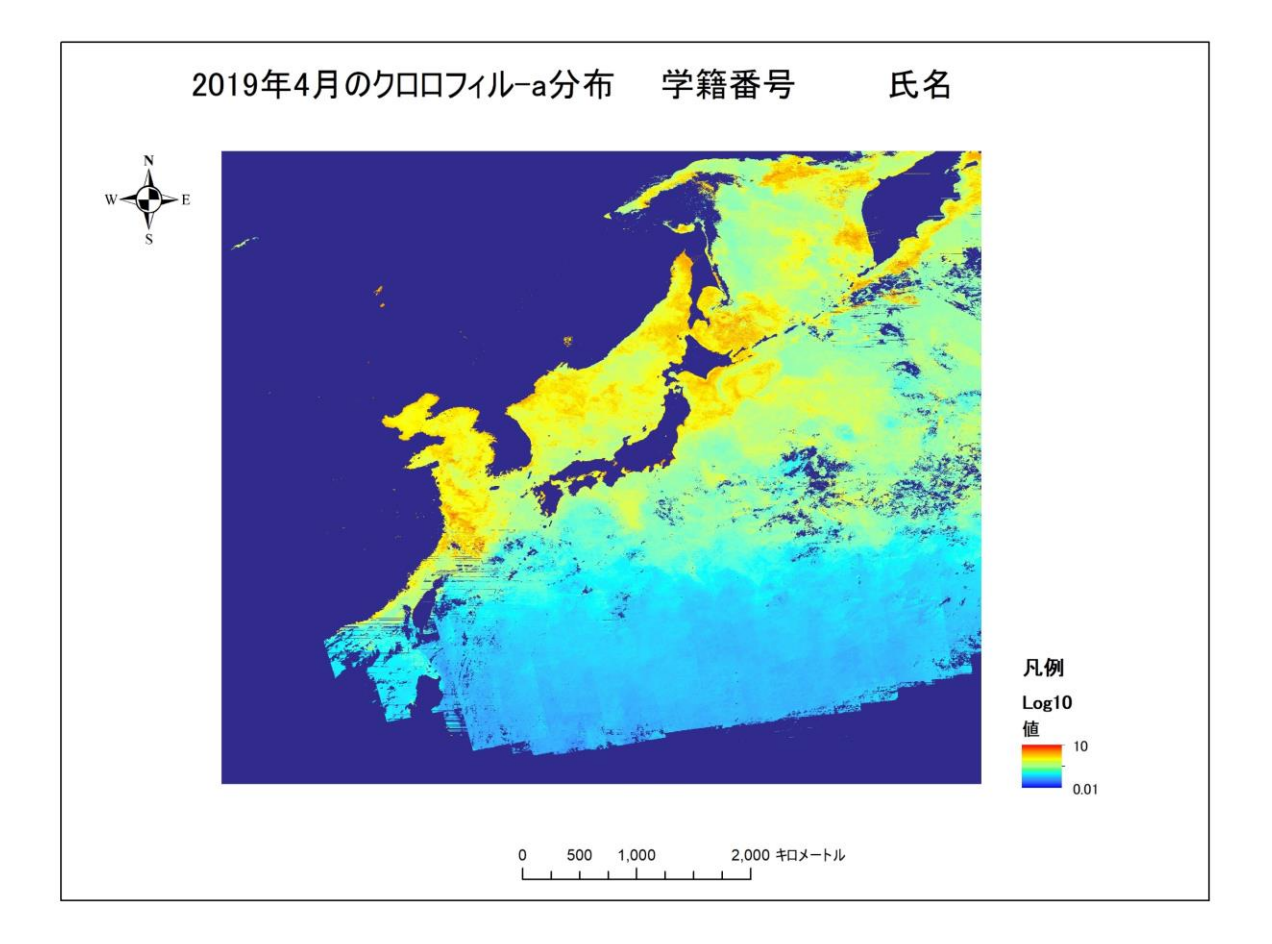

2019年4月のクロロフィル-a 合成画像(mg/m3)

5 日間ごとの合成画像をさらに合成することで、
①
合成画像を作製した。クロロフィル-a 濃度
分布を
②
表示することで、クロロフィル-a 濃度の
③
海域から、濃度の
④
海域
までのクロロフィル-a 分布の表示を可能とした。白色部分は、
①合成によっても除去されなかった
⑤
の領域である。この画像は、植物プランクトンの春の
⑥
期の分布図である。

注意:レイアウトモードにおいて、以下の要素を挿入すること。

「タイトル」

「方位記号」

「縮尺」:キロメートル、幅を固定、一単位 1000 km程度

「凡例」: Log10 のカラースケールのみ

マップのエクスポートは、300dpiとすること。

ArcMAP10